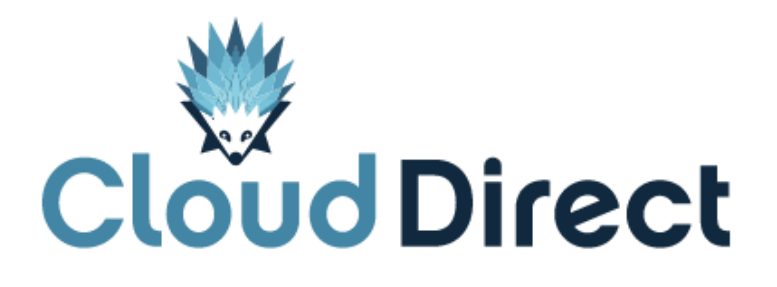

# **BroadCloud Dialer for Chrome**

Document version 1.0, dated 25 April 2017

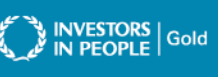

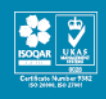

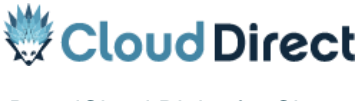

BroadCloud Dialer for Chrome

## **Frontmatter information**

Cloud Direct has taken care to ensure the accuracy and completeness of this document, but make no expressed or implied warranty of any kind and assume no responsibility for errors or omissions. No liability is assumed for incidental or consequential damages in connection with or arising out of the use of the information or programs contained herein. The information in this document is subject to change without notice.

The Cloud Direct logo and Cloud Direct® are registered trademarks of On Direct Business Services Limited. All other trademarks and registered trademarks are the property of their respective owners.

This document and the information in it are provided in confidence, for the sole purpose of managing services provided by Cloud Direct, and may not be disclosed to any third party or used for any other purpose without the express written permission of On Direct Business Services Limited.

## Acknowledgements

The content herein is based on the following document provided to Cloud Direct as a service provider and reseller of this product:

• BroadCloud Dialer for Chrome<sup>™</sup>, User Guide, Release 1.5, Document Version 1.2, ©BroadSoft, Inc.

The original document remains untouched except, where appropriate, contact details and web links amended to ensure a positive experience for customers of Cloud Direct.

## **Contacting Cloud Direct**

If you require advice or assistance regarding this product, then please contact Cloud Direct using the following contact details.

| For                          | Phone        | Email                         |
|------------------------------|--------------|-------------------------------|
| Sales                        | 0800 0315966 | sales@clouddirect.net         |
| Technical Services (support) | 0800 0789438 | Tech Services@clouddirect.net |
| Customer Services            | 0800 0789437 |                               |

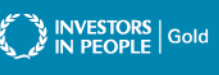

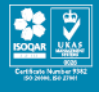

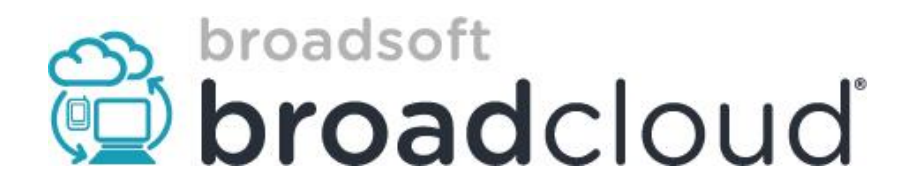

# **BroadCloud Dialer for Chrome**<sup>™</sup>

User Guide

Release 1.5

Document Version 1.2

9737 Washingtonian Boulevard, Suite 350 Gaithersburg, MD 20878 Tel +1 301.977.9440

WWW.BROADSOFT.COM

## BroadCloud<sup>™</sup> Dialer for Chrome<sup>™</sup> User Guide

#### **Copyright Notice**

Copyright © 2015 BroadSoft, Inc.

All rights reserved.

Any technical documentation that is made available by BroadSoft, Inc. is proprietary and confidential and is considered the copyrighted work of BroadSoft, Inc.

This publication is for distribution under BroadSoft non-disclosure agreement only. No part of this publication may be duplicated without the express written permission of BroadSoft, Inc. 9737 Washingtonian Boulevard, Gaithersburg, MD 20878.

BroadSoft reserves the right to make changes without prior notice.

#### Trademarks

BroadWorks<sup>®</sup>, BroadTouch<sup>™</sup>, BroadTouch<sup>™</sup> Business Communicator<sup>™</sup>, BroadCloud<sup>™</sup>, and MobileLink<sup>™</sup> are trademarks of BroadSoft, Inc.

Microsoft, MSN, Windows, and the Windows logo are registered trademarks of Microsoft Corporation. Google and Chrome are registered trademarks of Google Inc. Other product names mentioned in this document may be trademarks or registered trademarks of their respective companies and are hereby acknowledged.

This document is printed in the United States of America.

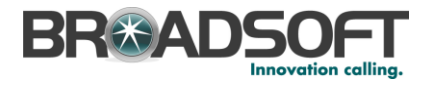

## **Document Revision History**

| Release | Version | Reason for Change                | Date           | Author         |
|---------|---------|----------------------------------|----------------|----------------|
| 1.3     | Draft   | Created document for Release 1.3 | April 18, 2014 | Charles Mather |
| 1.4     | Draft 2 | Updated for Release 1.4          | April 29, 2014 | Charles Mather |
| 1.4     | 1.0     | Final screenshots                | July 31, 2014  | Jay Cleveland  |
| 1.5     | 1.1     | Updated Images                   | June 12, 2015  | Kareem Rifaat  |
| 1.5     | 1.2     | Added info on Updates            | June 18, 2015  | Kareem Rifaat  |

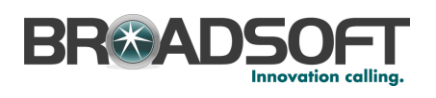

## **Table of Contents**

| 1    | Summary of Changes5                            |
|------|------------------------------------------------|
| 1.1  | Changes for Release 1.5, Document Version 1.15 |
| In c | all controls (hang up, hold, call counter)5    |
| 1.2  | Changes for Release 1.4, Document Version 1.05 |
| 2    | About BroadCloud Dialer for Chrome™6           |
| 3    | Getting Started7                               |
| 3.1  | Installation7                                  |
| 3.2  | Sign-in8                                       |
| 3.3  | Managing Features                              |
| 3.4  | User Preferences                               |
| 4    | Dialer Calling12                               |
| 4.1  | Enter a number in the Search Panel12           |
| 4.2  | Inbound Calls                                  |
| 4.3  | Searching Using the Dialer13                   |
| 4.4  | Search using the Chrome™ Omnibox13             |
| 4.5  | Click to Dial from a Web Page14                |
| 4.6  | How it Works                                   |
| 5    | Communication History16                        |
| 6    | Call Notifications                             |
| 6.1  | Audio Notifications17                          |
| 7    | Sign Out18                                     |
| 8    | Dialer Updates                                 |

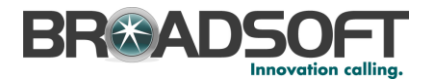

### 1 Summary of Changes

This section describes the changes to this document for each release and document version.

#### 1.1 Changes for Release 1.5, Document Version 1.2

In call controls (hang up, hold, call counter)

#### 1.2 Changes for Release 1.4, Document Version 1.0

This is the first version of the document.

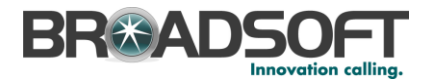

## 2 About BroadCloud Dialer for Chrome<sup>™</sup>

BroadCloud Dialer for Chrome<sup>™</sup> is an extension for the Google Chrome<sup>™</sup> browser, providing the following communication features.

- Click to Call
- Call Notifications
- Directory Search
- BroadCloud Feature Management

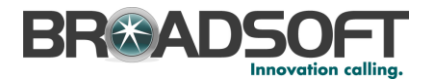

#### 3 Getting Started

This User Guide contains the essential information for getting started with BroadCloud Dialer for Chrome  $^{\rm TM}$ .

#### 3.1 Installation

Once you receive an email indicating you have been given access to the My Phone dashboard, log in to the dashboard to download the client installer. In the My Features tab, select the Dialer:

| Home My Messages My Fea                                                                                                    | tures My Rules My Numbers My Call History                                                                                                    |   |
|----------------------------------------------------------------------------------------------------|----------------------------------------------------------------------------------------------------|---|
| Overview<br>Forward All Calls<br>Do Not Disturb<br>Remote Office<br>Sim Ring/Anywhere<br>Forward Unanswered Calls<br>Call Waiting<br>Business Continuity<br>Reject Unidentified Callers<br>Receptionist Soft Console<br>Call Center<br>Barge In<br>Dialer for Chrome | Dialer for Chrome   BroadCloud PBX supports a Google Chrome extension which provides calling capabilities from an integrated softphone and control of a limited set of calling features (Remote Office, Call Forwarding Always, and Do Not Disturb). Calling capabilities include click-to-dial, call pop-up notifications, and audio notifications through a text to speech capability.   Your User Name:: 8505550135@sboxqa.adpt.tech.com   Your password is the same as the one used to login into this dashboard   Dialer for Chrome   Download   * Download If on your PC Using Chrome Browser |   |
| Hoteling Guest                                                                                                    |                                                                                                    | - |

Click the Download button. A new browser window or tab will open directing you to the Google Chrome<sup>™</sup> Web Store. Follow the steps below:

1) Choose the geographically appropriate link based on your country:

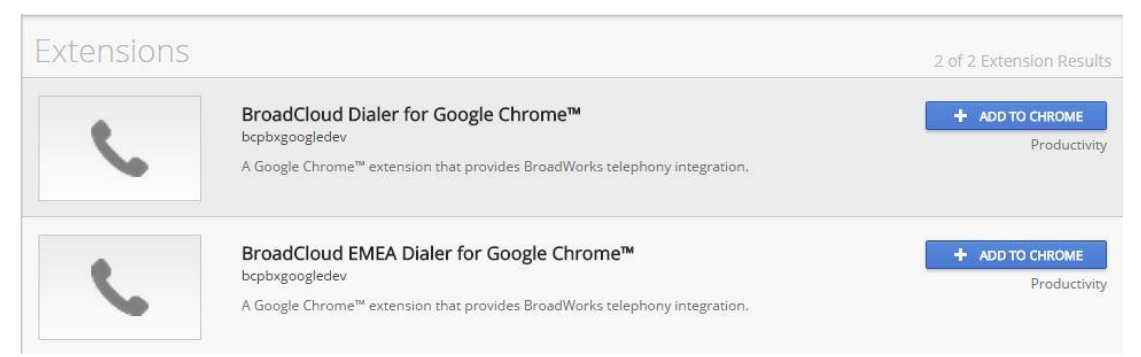

2) Select the Add button to confirm and install the extension.

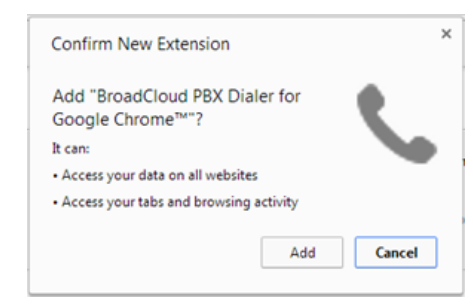

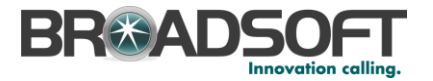

You will receive a confirmation popup that the Dialer for Chrome<sup>™</sup> has been successfully installed, and the dialer will appear beside your Omnibox search bar.

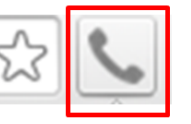

#### 3.2 Sign-in

On first launch, you will be prompted to sign in.

| 🔘 BroadClo          | oud |
|---------------------|-----|
| Enter your username |     |
| Enter your password |     |
|                     |     |
| Sign In             |     |

- 1) Enter your *username* that appears in the Dialer for Chrome<sup>™</sup> tab in My Phone. The *password* is the same one you use to login to My Phone
- 2) Once you login successfully, you will be prompted to restart your browser to continue.

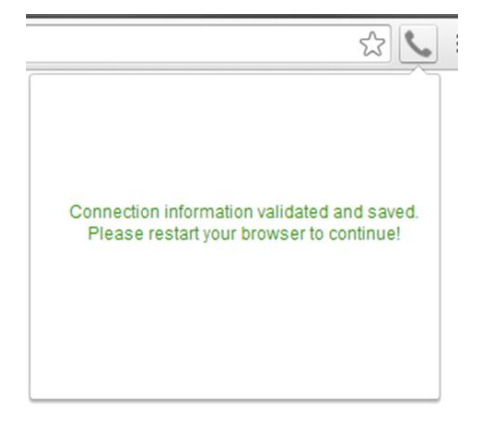

NOTE: Restarting the Chrome<sup>™</sup> browser may actually require logging out of your PC/Laptop.

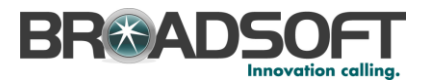

3) Upon restarting, click the icon on the Chrome<sup>™</sup> Omnibox bar. When you see the view below, your Dialer for Chrome<sup>™</sup> is ready to use. The Dialer will remember your login information and automatically log in until you intentionally sign out.

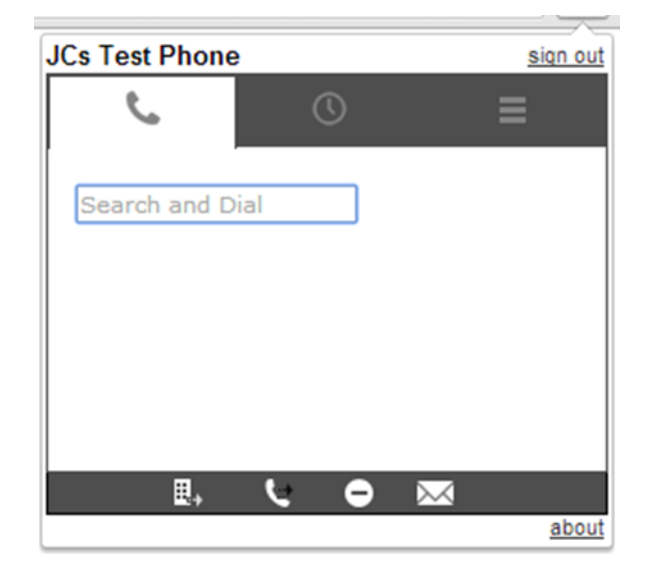

4) Dialer Permissions:

The first time you click into the Search and Dial box, you may be prompted to Allow the Chrome Dialer access to Manage your contacts, click Accept. This will allow the Dialer to search your local contact list.

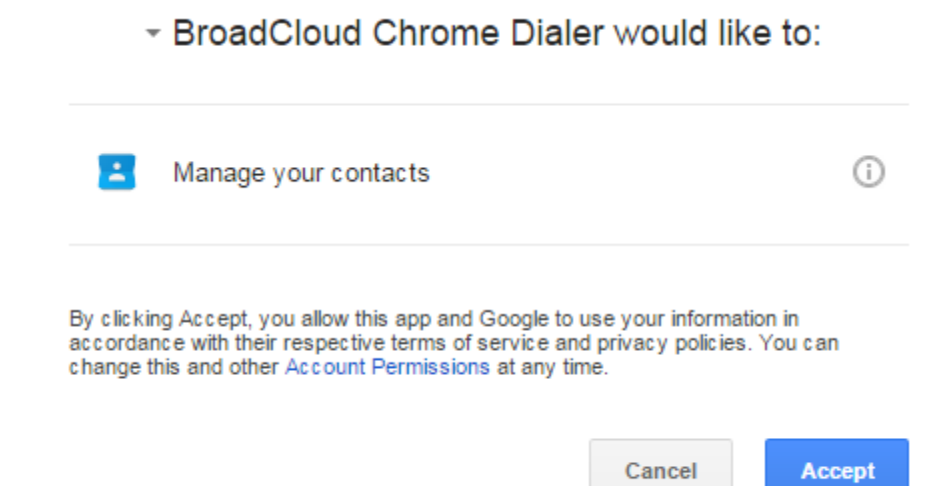

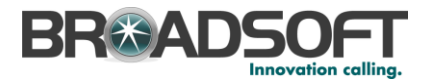

#### 3.3 Managing Features

The toolbar presents buttons to perform quick tasks or access:

| ⊞., | Remote Office – Turn On/Off.                                                                                   |
|-----|----------------------------------------------------------------------------------------------------|
| цъ. | Call Forward Always – Turn On/Off.                                                                             |
| •   | Do Not Disturb – Turn On/Off.                                                                                  |
|     | <b>Voice Messaging</b> – Check voicemail.<br>Clicking button will ring your phone and<br>prompts for password. |

Turning a feature on will change the button color to indicate it is active.

**NOTE**: Remote Office and Call Forward Always must be configured in the *My Phone* dashboard and have a valid number assigned in order to utilize the On/Off button in the Dialer. Control Buttons will be dark greyed when feature is active.

0

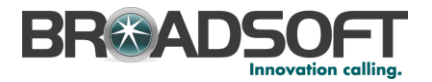

#### 3.4 User Preferences

The Preferences tab displays options to manage the dialer settings below

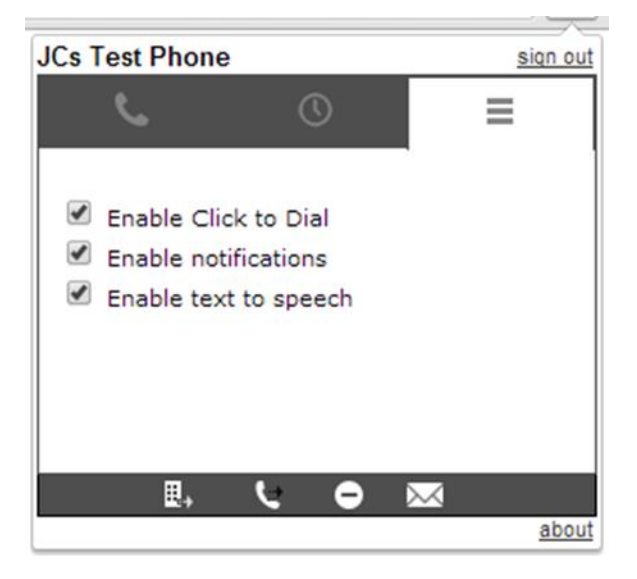

- **Enable Click to Dial**. Check to allow calls to be placed when clicking the phone icon in a web page (Section 4.4).
- **Enable notifications**. Check to display audio (if enabled below) notifications of an incoming call. (Section 6).
- **Enable text to speech.** Check to enable an audio notification of an incoming call or feature activation/deactivation from the Toolbar (Section 6.2).

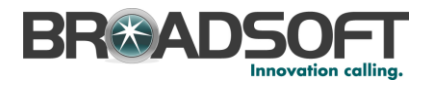

### 4 Dialer Calling

The Dialer is able to initiate calls in following three ways, detailed in the sections below:

- Using the Search Panel
- Search in Omnibox
- Click to Dial from Web Pages

#### 4.1 Enter a number in the Search Panel

Entering a number in the Search bar will initiate a call

| JCs Test Phone |            | sign out       |
|----------------|------------|----------------|
| C C            | S          | ≡              |
|                |            |                |
| Search and Di  | al         |                |
|                | 1          |                |
| Ente           | r a numl   | ber            |
| To in          | itiate a o | call           |
|                | <b>ر ہ</b> | M <u>about</u> |

#### 4.2 Inbound Calls

The following box will appear when you receive an Inbound call. You have the ability to Accept or Decline the Call. Accepted calls will ring your phone for you to answer. Declined calls will follow the call treatment as specified in your My Phone portal.

| *       | Incoming Call<br>Call from GAITHERSBURGMD<br>+1-2407209641 | × |
|---------|------------------------------------------------------------|---|
| Answer  |                                                            |   |
| Decline |                                                            |   |

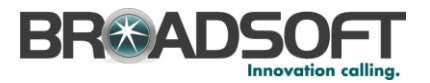

Once you have Accepted the call, the Dialer box will appear as below, allowing you to Hang up the call or place the caller on hold.

| Charles Mather      | <u>sign out</u> |
|---------------------|-----------------|
|                     | D <b>≡</b>      |
| Search and Dial     |                 |
| 2407209610<br>00:15 | <b>-</b> II     |
|                     |                 |
|                     |                 |
|                     |                 |
|                     | ⊖ ⊠             |
|                     | about           |

#### 4.3 Searching Using the Dialer

Entering a name or number in the Search bar will look for matches in

- The Enterprise directory (Company users on the service)
- Your Google contacts

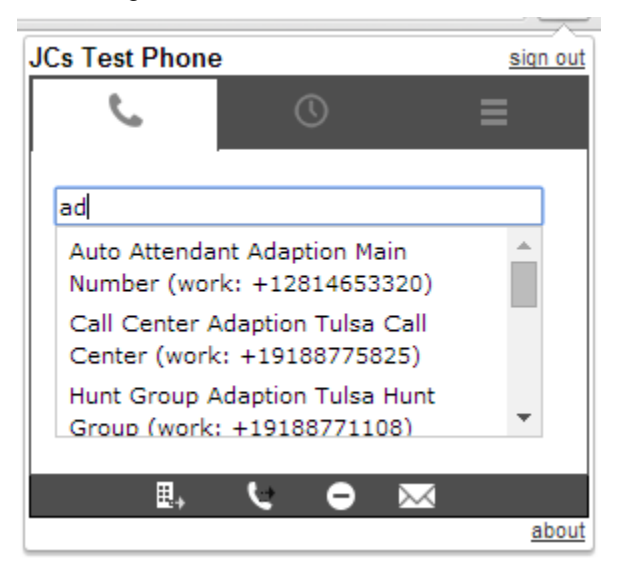

#### 4.4 Search using the Chrome<sup>™</sup> Omnibox

The Chrome<sup>™</sup> Omnibox (address bar) can be used to search for a called party.

- Type -call, then a space or tab. The Omnibox presents the search engine.
- Start entering the name of the contact

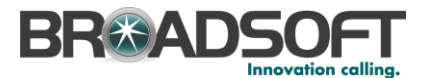

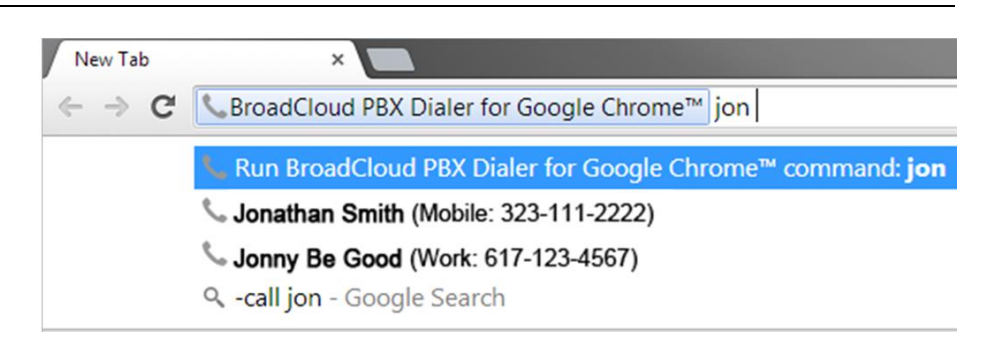

**NOTE**: The keyword used to initiate dialer search can be edited in Settings - Search – Manage Search Engines.

#### 4.5 Click to Dial from a Web Page

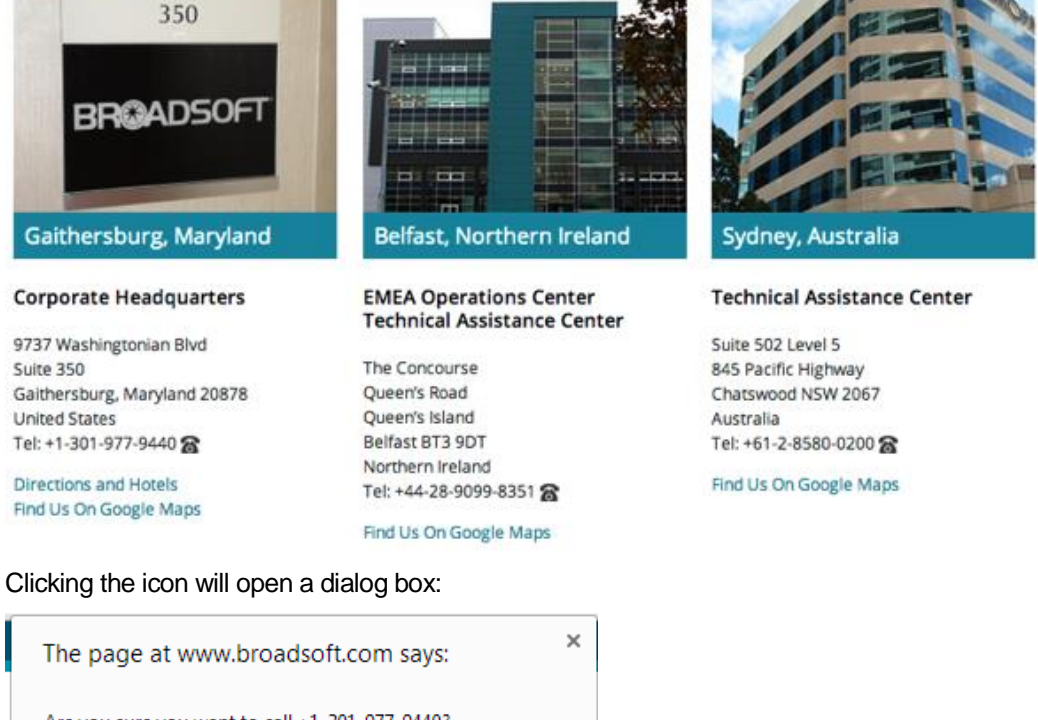

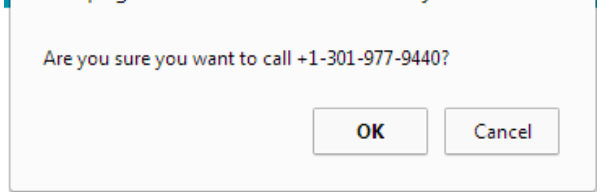

Selecting OK will place the call. Cancel or "X" will close the dialog box.

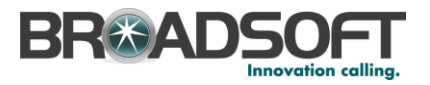

#### 4.6 How it Works

The Dialer is not a soft phone – it is a tool used to initiate a call to ring one of your BroadCloud devices/numbers and connect the call to the called number.

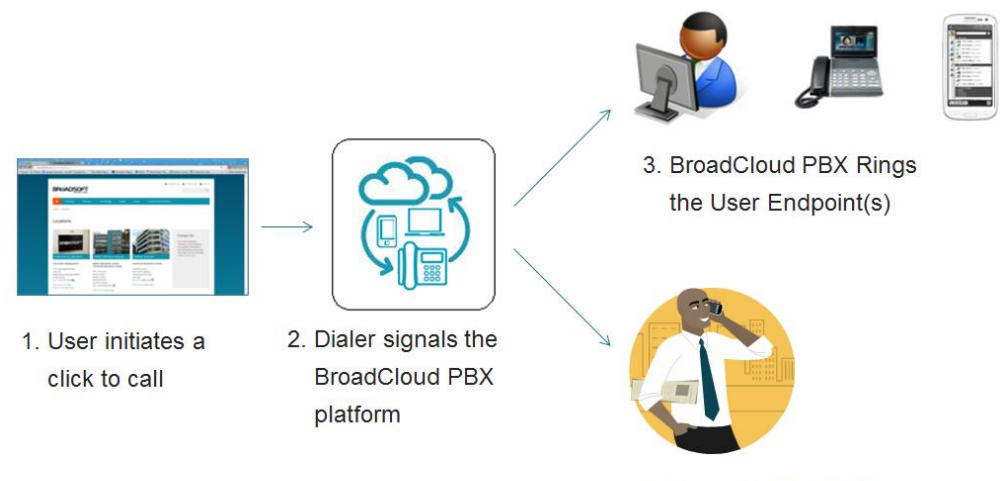

4. BroadCloud PBX Rings the Called Party

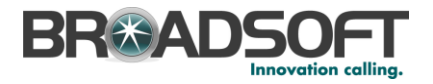

## 5 Communication History

Call logs are viewable in the *History* tab.

| JCs Test Phone            |    |    |        | siq      | n out |
|---------------------------|----|----|--------|----------|-------|
| ب                         | () |    | :      |          |       |
| Unavailable<br>9188773999 |    | 2: | 26 pm  | 4        |       |
| Unavailable               |    | 12 | :56 pm | 4        |       |
| Unavailable               |    | 12 | :56 pm | 4        |       |
| Unavailable               |    | 12 | :55 pm | 4        |       |
| 0                         |    |    |        |          | *     |
|                           | 6  | •  | $\sim$ |          |       |
|                           |    |    |        | <u>a</u> | bout  |

Additional Call History can be found in the *My Phone* Dashboard > *My Call History* tab.

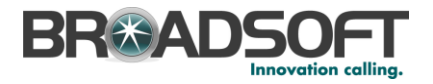

## 6 Call Notifications

The dialer supports audio notifications, enabled/disabled in the Preferences panel.

#### 6.1 Audio Notifications

If "Text to speech" is enabled, the Dialer will issue audio notifications for incoming calls and confirmation of feature status change from the Toolbar.

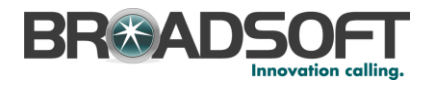

#### 7 Sign Out

The Dialer for Chrome<sup>™</sup> will auto-login and retain credentials until you manually log off. Follow these steps to sign out:

- 1) Click the BroadSoft Dialer for Chrome<sup>™</sup> icon by the Omnibox.
- 2) Select Sign Out.

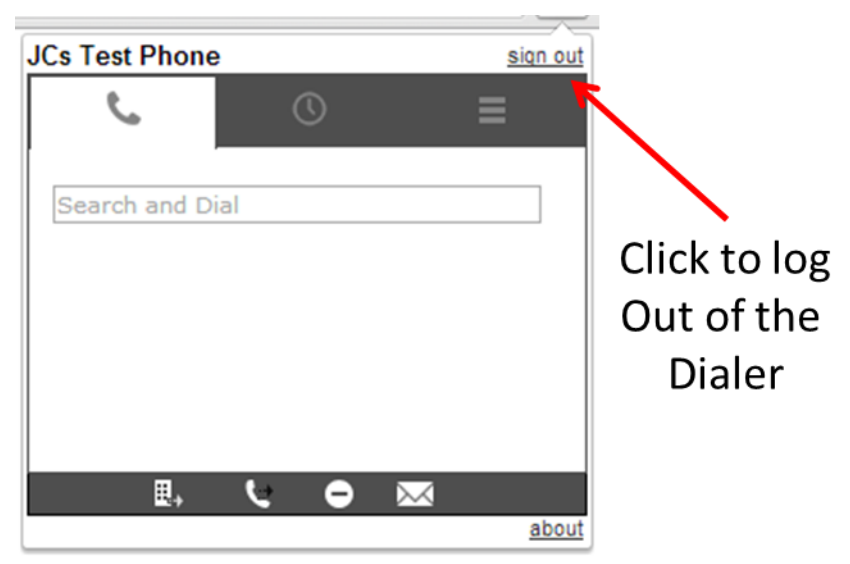

## 8 Chrome Dialer Updates

Periodically, BroadCloud will release Updates for the Chrome Dialer by posting a new version on the Google Chrome Store.

If you have already installed a previous version of the Chrome Dialer plugin, your plugin will **automatically** be updated to the newest version. This will be transparent to you and no action is required on your part.

You can check to see what version you are currently running, by:

1. Right clicking on the Chrome Dialer icon in the menu bar and select **Manage Extensions**:

In the Extension list, you will see the Chrome Dialer along with the current version info

| ٤ | BroadCloud Dialer for Google Chrome <sup>™</sup> <mark>1.52</mark>         | Enabled | 6 |
|---|----------------------------------------------------------------------------|---------|---|
| ~ | A Google Chrome™ extension that provides BroadWorks telephony integration. |         |   |
|   | Details Options                                                            |         |   |
|   | ID: aamnhagimgokngbgkllljgopdnbecbpl                                       |         |   |
|   | Inspect views: background.html                                             |         |   |
|   | Allow in incognito                                                         |         |   |